Mise en place GPO et découverte ADMX

# Quelques rappels de gpo basique

Pour appliquer une gpo à un groupe spécifique il faut ajouter le groupe dans « Filtrage de sécurité » mais dans délégation il faut ajouter « utilisateurs authentifiés » en lecture dans l'onglet délégation de la gpo.

| <ul> <li>✓ G Domaines</li> <li>✓ B sadek.info</li> <li>✓ Default Domain</li> </ul>                                                                       | Etendue Détails Paramètres Delegation<br>Ces groupes et utilisateurs ont l'autorisation spécifié<br>Groupes et utilisateurs :                                                     | e pour cet objet                                         | de stratégie de groupe.                                                                                                    |                                   |
|----------------------------------------------------------------------------------------------------|----------------------------------------------------------------------------------------------------|----------------------------------------------------------|----------------------------------------------------------------------------------------------------|-----------------------------------|
| Autoriser_exec_;     Autoriser_exec_;     Maneau_config     Autoriser_exec_;     Marchiser_exec_;     Microsoft Excha     Service_info     Chief actuals | Nom<br>& Admins du domaine (SADEK-Vadmin<br>& Admins du domaine (SADEK-Vadmin du domai<br>& ENTERPRISE DOMAIN CONTROLLERS<br>& Informaticiens (SADEK-Informaticiens)<br>& Système | strateurs de l'e<br>ne)                                  | Admisteriona acceptées<br>Modifer les paramitres, suppriner, modifer la sécurité<br>Josture<br>Lecture la partr du filtrage de sécurité)<br>Modifer les paramitres, suppriner, modifer la sécurité | Hérté<br>Non<br>Non<br>Non<br>Non |
| Copies de strate     Sites VMI     Sites GPO Star     Modélisation de stratégie d                                                                        |                                                                                                    | Ajouter un<br>Nom de<br>Utilisate<br>Autorisa<br>Lecture | Utilisterur ou un groupe X<br>groupe au Gillsteteur :<br>un suthendel Percour-<br>ions :<br>OK Annuter                                                                                             |                                   |
|                                                                                                    |                                                                                                    |                                                          |                                                                                                    |                                   |

#### Pour déployer un paquet via GPO

D'abord il faut une UO qui comporte les PC qu'on veut déployer dessus

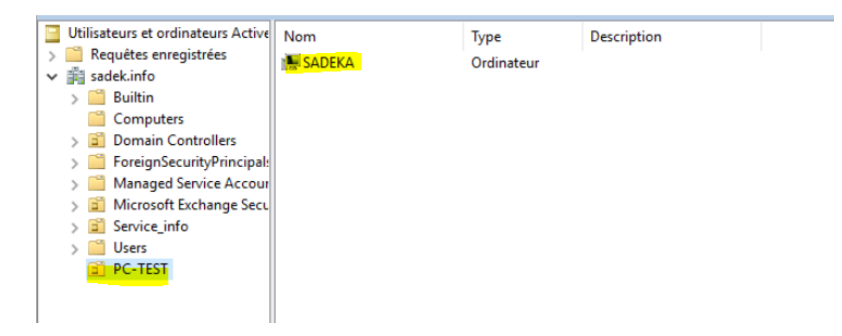

Ensuite crée la gpo et la modifier

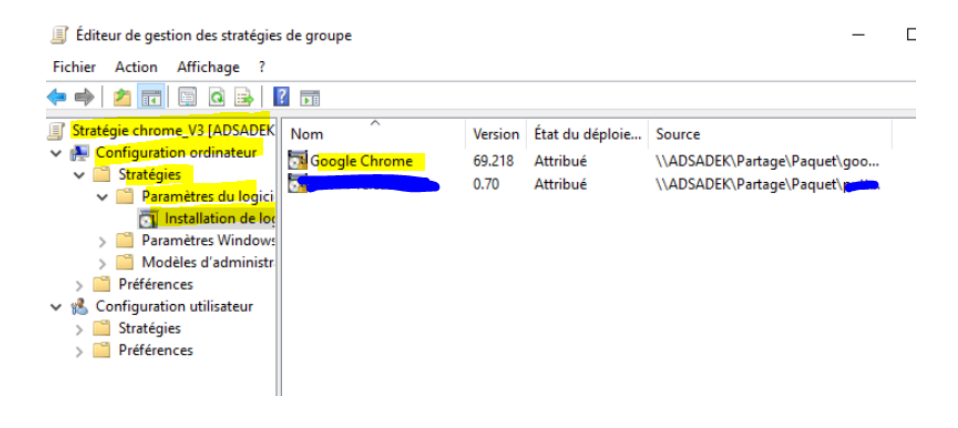

Ensuite liée la gpo à notre UO

Il faut faire clique droite sur l'UO dans l'onglet des stratégies de sécurité et sélectionner une gpo à lié

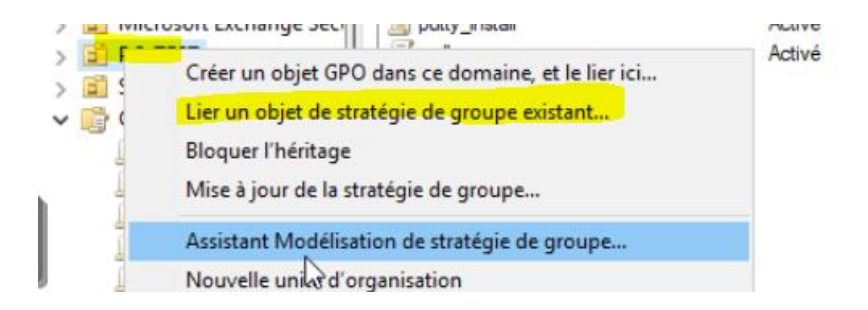

Ensuite sélectionner la gpo pas besoin de cliquer sur « appliqué »

Ensuite attendre un peu redémarrer le PC et voila chrome est activer

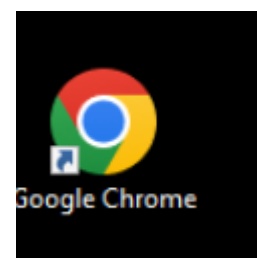

# Introduction

ADMX = Des gpo supplémentaire pour avoir plus de comportements de sécurité appliquable et personnalisable

Les ADMX ce telecharge sur internet et doivent être copiés dans le dossier Sysvol

#### Les GPO sont ici

| 1 | C:\Windows\Policy | /Definitions | ~ Ō   |
|---|-------------------|--------------|-------|
|   |                   | ^            | <br>_ |

## Ici on peut voir les gpo de base installé avec l'AD

|          | en-US                                   | 15/09/2018 18:38 | Dossier de fichiers |           |
|----------|-----------------------------------------|------------------|---------------------|-----------|
|          | 📙 fr-FR                                 | 15/09/2018 18:40 | Dossier de fichiers |           |
| 1        | ActiveXInstallService.admx              | 15/09/2018 09:13 | Fichier ADMX        | 5 Ko      |
|          | AddRemovePrograms.admx                  | 15/09/2018 09:13 | Fichier ADMX        | 5 Ko      |
|          | AllowBuildPreview.admx                  | 15/09/2018 09:13 | Fichier ADMX        | 2 Ko      |
|          | AppCompat.admx                          | 15/09/2018 09:13 | Fichier ADMX        | 6 Ko      |
|          | AppPrivacy.admx                         | 15/09/2018 09:12 | Fichier ADMX        | 28 Ko     |
|          | appv.admx                               | 15/09/2018 18:40 | Fichier ADMX        | 35 Ko     |
| <b>j</b> | AppxPackageManager.admx                 | 15/09/2018 09:13 | Fichier ADMX        | 5 Ko 63   |
|          | AppXRuntime.admx                        | 15/09/2018 09:13 | Fichier ADMX        | 4 Ko      |
|          | AttachmentManager.admx                  | 15/09/2018 09:13 | Fichier ADMX        | 6 Ko      |
|          | AuditSettings.admx                      | 15/09/2018 09:13 | Fichier ADMX        | 2 Ko      |
|          | AutoPlay.admx                           | 15/09/2018 09:13 | Fichier ADMX        | 4 Ko      |
|          | AVSValidationGP.admx                    | 15/09/2018 09:12 | Fichier ADMX        | 3 Ko      |
|          | Biometrics.admx                         | 15/09/2018 09:13 | Fichier ADMX        | 4 Ko      |
|          | Bits.admx                               | 15/09/2018 09:13 | Fichier ADMX        | 56 Ko     |
|          | Camera.admx                             | 15/09/2018 09:13 | Fichier ADMX        | 3 Ko      |
|          | CEIPEnable.admx                         | 15/09/2018 09:13 | Fichier ADMX        | 2 Ko      |
|          | CipherSuiteOrder.admx                   | 15/09/2018 09:13 | Fichier ADMX        | 2 Ko      |
|          | CloudContent.admx                       | 15/09/2018 09:13 | Fichier ADMX        | 7 Ko      |
| <b>١</b> | COM.admx                                | 15/09/2018 09:13 | Fichier ADMX        | 2 Ko      |
| N.,      | □ - · · · · · · · · · · · · · · · · · · |                  | Activer V           | Vindows – |

Dans le dossier fr-FR on a des fichiers ADML ces fichiers permettent la traduction en francais des GPO

| Acti XInstallService.adml | 15/09/2018 18:37 | Fichier ADML | 7 Ko  |
|---------------------------|------------------|--------------|-------|
| AddRemovePrograms.adml    | 15/09/2018 18:37 | Fichier ADML | 14 Ko |
| AllowBuildPreview.adml    | 15/09/2018 18:37 | Fichier ADML | 2 Ko  |
| AppCompat.adml            | 15/09/2018 18:37 | Fichier ADML | 13 Ko |
| AppPrivacy.adml           | 15/09/2018 18:37 | Fichier ADML | 52 Ko |
| appv.adml                 | 15/09/2018 18:37 | Fichier ADML | 30 Ko |
| AppxPackageManager.adml   | 15/09/2018 18:37 | Fichier ADML | 7 Ko  |
| AppXRuntime.adml          | 15/09/2018 18:37 | Fichier ADML | 7 Ko  |
| AttachmentManager.adml    | 15/09/2018 18:37 | Fichier ADML | 12 Ko |
| AuditSettings.adml        | 15/09/2018 18:37 | Fichier ADML | 3 Ko  |
| AutoPlay.adml             | 15/09/2018 18:37 | Fichier ADML | 7 Ko  |
| AVSValidationGP.adml      | 15/09/2018 18:37 | Fichier ADML | 3 Ko  |
| Biometrics.adml           | 15/09/2018 18:37 | Fichier ADML | 7 Ko  |
| Bits.adml                 | 15/09/2018 18:37 | Fichier ADML | 39 Ko |
| Camera.adml               | 15/09/2018 18:37 | Fichier ADML | 2 Ko  |
|                           |                  |              |       |

Dons on un nom commun suivi de ADMX pour la gpo et ADML pour la traduction

# ADMX pour google chrome

On va sur le site de google

https://chromeenterprise.google/browser/download/?sjid=16294205330347477065-NA#download

## On installe « Bundle » car dedans il y'a les admx etc

| 🖉 Windows                                                                      | ∰ Mac ≅, Man                   | age Policie |
|--------------------------------------------------------------------------------|--------------------------------|-------------|
| Chrome browser                                                                 | Channel                        |             |
| for Windows                                                                    | Stable                         | Ť           |
| Download Chrome browser for Windows devices in                                 | File type ®                    |             |
| our business by choosing between our stable or beta<br>Bundle and MSI options. | Bundle                         | -           |
|                                                                                | Architecture                   |             |
|                                                                                | 64 bit                         |             |
|                                                                                | CHROME VERSION: 118.0.5993.118 |             |
|                                                                                | Download                       |             |

GoogleChromeEnterpriseBundle64.zip

0 Mo/s - 63,3 Mo sur 154 Mo, 17 s restantes

## Le fichier une fois deziper

| adm                       | 28/10/2023 12:21   | Dossier de fichiers            |              |
|---------------------------|--------------------|--------------------------------|--------------|
| admx                      | 28/10/2023 12:21   | Dossier de fichiers            |              |
|                           |                    |                                |              |
| 20-199                    | EDI TVI EVED TELET | Dossiel de lictilets           |              |
| chrome.admx               | 23/10/2023 17:21   | Fichier ADMX                   | 711 Ko       |
| ChromeUASwitcher.admx     | 23/10/2023 17:01   | Fichier ADMX                   | 6 Ko         |
| google.admx               | 23/10/2023 17:21   | Fichier ADMX                   | 1 Ko         |
| GoogleUpdate.admx         | 23/10/2023 17:16   | Fichier ADMX                   | 458 Ko       |
| LegacyBrowserSupport.admx | 23/10/2023 17:21   | Fichier ADMX - Win             | dow 6 Ko     |
| PasswordAlert.admx        | 23/10/2023 17:21   | Fichier ADMX<br>Accedez aux pa | aramètres pr |

J'ai copié les fichiers dans le dossier mentionner au début de la doc

| ~    | Disque local (C:) > Windows > PolicyDefinitions > | ~                  | ල Rechercher dan | s : PolicyDefin |
|------|---------------------------------------------------|--------------------|------------------|-----------------|
| *    | Nom                                               | Modifié le         | Туре             | Taille          |
| mu 🖈 | FileServerVSSProvider.admx                        | 15/09/2018 09:13   | Fichier ADMX     | 2 Ko            |
|      | FileSys.admx                                      | 15/09/2018 09:13   | Fichier ADMX     | 8 Ko            |
|      | FindMy.admx                                       | 15/09/2018 09:13   | Fichier ADMX     | 2 Ko            |
| 1    | FolderRedirection.admx                            | 15/09/2018 09:13   | Fichier ADMX     | 7 Ko            |
|      | FramePanes.admx                                   | 15/09/2018 09:13   | Fichier ADMX     | 3 Ko            |
|      | fthsvc.admx                                       | 15/09/2018 09:13   | Fichier ADMX     | 3 Ko            |
|      | Globalization.admx                                | 15/09/2018 09:13   | Fichier ADMX     | 33 Ko           |
|      | google.admx                                       | 23/10/2023 17:21   | Fichier ADMX     | 1 Ko            |
|      | GoogleUpdate.admx                                 | 23/10/2023 17:16   | Fichier ADMX     | 458 Ko          |
| i .  | Competendent                                      | 15 (00 /2010 00 12 | PLANT ADAMY      | 55 K-           |

Je copie et colle le contenue de FR de google dans FR de policy definition pareil pour EN  $^{\ast}$ 

| « Configur | ation > admx > fr-FR | ~                | ල Rechercher dar |
|------------|----------------------|------------------|------------------|
| e ^ No     | m                    | Modifié le       | Туре             |
| < D        | chrome.adml          | 23/10/2023 17:21 | Fichier ADML     |
| e 🗋        | google.adml          | 23/10/2023 17:21 | Fichier ADML     |
|            |                      |                  |                  |

| ~ | Disque local (C:) → Windows → | PolicyDefinitions > fr-FR | マ ひ Rech         | ercher dans |
|---|-------------------------------|---------------------------|------------------|-------------|
| p | ^ Nom ^                       | Modifié le                | Туре             |             |
| P | AuditSettings.adml            | 15/09/2018                | 18:37 Fichier Al | DML         |
| P | AutoPlay.adml                 | 15/09/2018                | 18:37 Fichier Al | DML         |
| P | AVSValidationGP.adml          | 15/09/2018                | 18:37 Fichier Al | DML         |
|   | Biometrics.adml               | 15/09/2018                | 18:37 Fichier Al | DML         |
|   | Bits.adml                     | 15/09/2018                | 18:37 Fichier Al | DML         |
|   | Camera.adml                   | 15/09/2018                | 18:37 Fichier Al | DML         |
|   | CEIPEnable.adml               | 15/09/2018                | 18:37 Fichier Al | DML         |
|   | chrome.adml                   | 23/10/2023                | 17:21 Fichier Al | DML         |

## Je prends aussi en-US dans le dossier Configuration

| Nom                      | Modifié le        | Туре            | Taille |
|--------------------------|-------------------|-----------------|--------|
| chrome.adml              | 23/10/2023 17:    | 21 Fichier ADML | 881 Ko |
| ChromeUASwitcher.adml    | 23/10/2023 17:    | 01 Fichier ADML | 5 Ko   |
| google.adml              | 23/10/2023 17:    | 21 Fichier ADML | 1 Ko   |
| GoogleUpdate.adml        | 23/10/2023 17:    | 16 Fichier ADML | 464 Ko |
| LegacyBrowserSupport.adr | ml 23/10/2023 17: | 21 Fichier ADML | 10 Ko  |
| PasswordAlert.adml       | 23/10/2023 17:    | 21 Fichier ADML | 6 Ko   |

## Et je colle ici

| w bisquelocal (ci) / willdows / Folleybellilidoits | > en-US V        | C Rechercher da | ans : en-US |
|----------------------------------------------------|------------------|-----------------|-------------|
| * Nom                                              | Modifié le       | Туре            | Taille      |
| em 🖈 📄 chrome.adml                                 | 23/10/2023 17:21 | Fichier ADML    | 881 Ko      |
| ts 🖈 📄 ChromeUASwitcher.adml                       | 23/10/2023 17:01 | Fichier ADML    | 5 Ko        |
| 🖈 📄 google.adml                                    | 23/10/2023 17:21 | Fichier ADML    | 1 Ko        |
| GoogleUpdate.adml                                  | 23/10/2023 17:16 | Fichier ADML    | 464 Ko      |
| LegacyBrowserSupport.adml                          | 23/10/2023 17:21 | Fichier ADML    | 10 Ko       |
| PasswordAlert.adml                                 | 23/10/2023 17:21 | Fichier ADML    | 6 Ko        |

On peut voir la gpo de Chrome ajouté

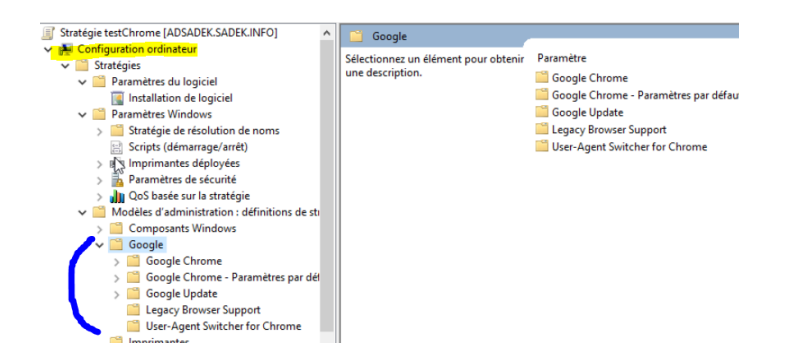

Ici coté GPO utilisateur

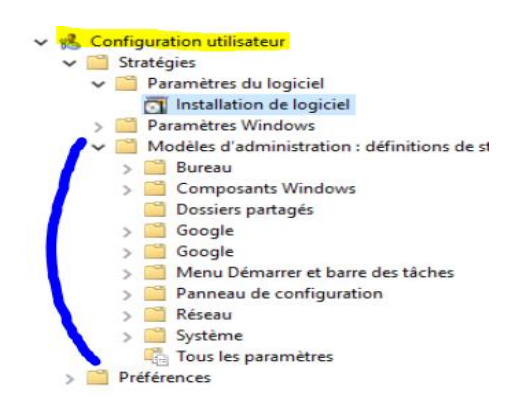

Je vais faire une gpo pour modifier la page d'accueil (Attention c'est une gpo ordinateur pas utilisateur que je configure)

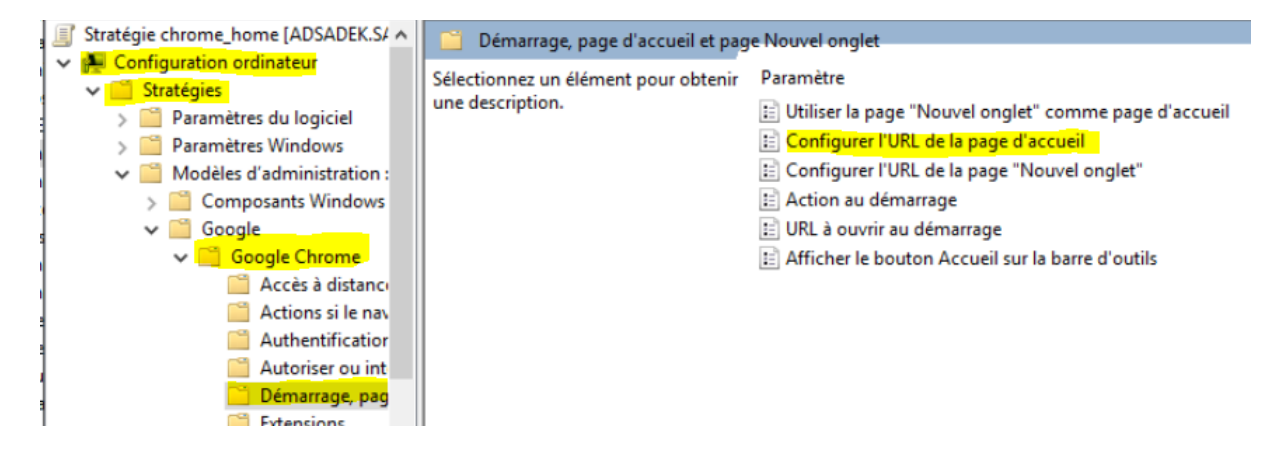

#### Je définis mon portfolio comme url de page d'accueil

| Configurer l'URL     | de la page d'accueil   |              |                                                                                                    |                                                                                                    |                                                                                                    | $\times$ |
|----------------------|------------------------|--------------|----------------------------------------------------------------------------------------------------|----------------------------------------------------------------------------------------------------|----------------------------------------------------------------------------------------------------|----------|
| Configurer l'URL     | . de la page d'accueil |              | Paramètre précédent                                                                                                    | Paramètre su                                                                                                    | ivant                                                                                                    |          |
| 🔿 Non configuré      | Commentaire :          |              |                                                                                                    |                                                                                                    |                                                                                                    | ^        |
| Activé               |                        |              |                                                                                                    |                                                                                                    |                                                                                                    |          |
| O Désactivé          |                        |              |                                                                                                    |                                                                                                    |                                                                                                    | ~        |
|                      | Pris en charge sur :   | Microsoft Wi | indows 7 ou version ultérieure                                                                                                    |                                                                                                    |                                                                                                    | ^        |
|                      |                        |              |                                                                                                    |                                                                                                    |                                                                                                    | ~        |
| Options :            |                        |              | Aide :                                                                                                    |                                                                                                    |                                                                                                    |          |
| URL de la page d'acc | ueil<br>svh            |              | Cette règle permet de définir l'URL di<br>défaut de Google Chrome. La page d<br>Jutilisateur clique sur le bouton d'acc<br>pages qui s'affichent au démarrage s<br>RestoreOnStartup.<br>Si la page d'accueil est définie sur la<br>l'utilisateur ou par HomepagelsNewi<br>aucune incidence.<br>Vous devez saisir une URL avec un soch<br>http://example.com ou https://exam<br>configurée, les utilisateurs ne peuvee<br>page d'accueil dans Google Chrome.<br>Si les règles Homepagel.coation et H<br>sont pas configurées, les utilisateurs<br>d'accueil.<br>Sous Microsoft® Windows®, cette n<br>les instances associées à un domaine | e la page d'accue<br>l'accueil s'ourre c<br>ueil. Sur ordinat<br>ont gérées par la<br>page "Nouvel on<br>labPage, cette rè-<br>héma standard, c<br>iple.com. Si cette<br>it pas modifier l'U<br>omepagelsNewT<br>peuvent choisir li<br>ègle n'est dispon | il par<br>quand<br>eur, les<br>règle<br>glet", par<br>gle n'a<br>comme<br>règle est<br>JRL de la<br>abPage ne<br>eur page<br>ible que s<br>ive | e<br>e   |
|                      |                        |              | ОК                                                                                                    | Annuler                                                                                                    | Appliq                                                                                                    | uer A    |
|                      |                        |              |                                                                                                    |                                                                                                    |                                                                                                    | V        |

Il faut appliquer la gpo redémarrer le pc 1 voir 2 fois

#### Résultat :

#### Mon portfolio s'affiche

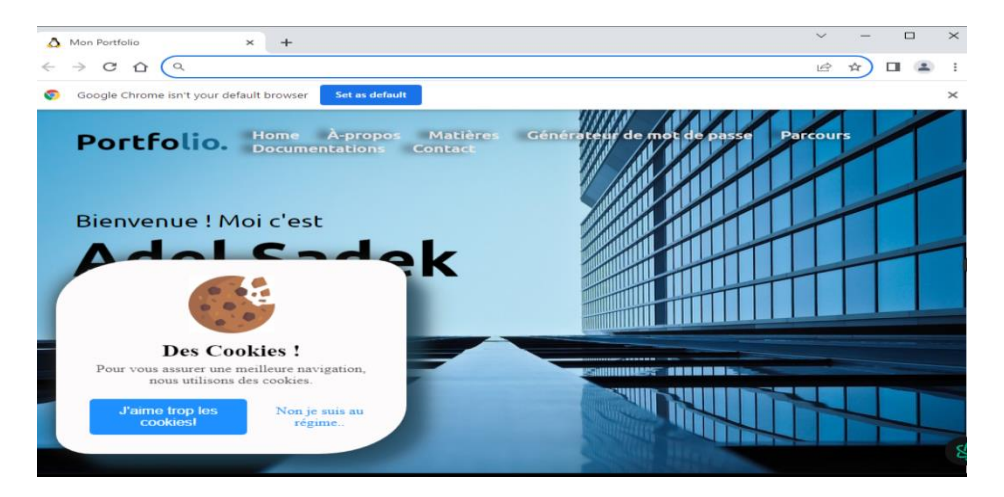

Nous venons de voir comment ajouter des fichier ADMX et ADML à notre DC et nous avons ensuite vu comment utiliser ces fichiers

Cette documentation sera souvent alimenter pour servir de base de retour personnel pour configurer de nouvelle GPO

# GPO pour activer RDP

Configuration ordinateur > Stratégies > Modèles d'administration > Composants Windows > Services bureau à distance > Hôte de la session Bureau à distance > Connexions

Autoriser les utilisateurs à se connecter à distance à l'aide des services Bureau à distance

| Paramètre précédent                 | Paramètre sui | nt                                                                                                    |  |  |
|-------------------------------------|---------------|----------------------------------------------------------------------------------------------------|--|--|
| Non configuré Com                   | imentaire :   |                                                                                                    |  |  |
| Active                              |               |                                                                                                    |  |  |
| O Désactivé<br>Pris en charge sur : |               | Au minimum Windows Server 2003 ou Windows XP Professionnel                                                                                                    |  |  |
| Options :                           |               | Aide :                                                                                                    |  |  |
|                                     |               | Ce paramètre de stratégie vous permet de configurer l'accès à<br>distance à des ordinateurs à l'aide des services Bureau à distance.<br>Si vous activez ce paramètre de stratégie, les utilisateurs<br>membres du groupe Utilisateurs du Bureau à distance sur<br>l'ordinateur cible peuvent se connecter à distance à l'ordinateur<br>cible à l'aide des services Bureau à distance.<br>Si vous désactivez ce paramètre de stratégie, les utilisateurs ne<br>peuvent pas se connecter à distance. L'ordinateur cible à l'aide<br>des services Bureau à distance. L'ordinateur cible conserve toutes<br>les connexions en cours, mais il n'accepte plus de nouvelles<br>connexions entrantes.<br>Si vous ne configurez pas ce paramètre de stratégie, les services<br>Bureau à distance utilisent le paramètre Bureau à distance défini<br>sur l'ordinateur cible pour déterminer si la connexion à distance<br>et autorisée. Ce paramètre figure sous l'onglet Utilisation à<br>distance de la page Propriétés du système. Par défaut, les Accé |  |  |

Tous les users qui sont dans le groupe utilisateur du bureau à distance pourront accéder aux PC via RDP